# Modul výsledky zkoušek

Zápis známek a zápočtů pro učitele

Studijní informační Systém (SIS)

### Obsah:

| Úvod                                                               | 3        |
|--------------------------------------------------------------------|----------|
| Modul Výsledky zkoušek – obecně                                    | 5        |
| Filtr na předměty                                                  | 5        |
| Předměty                                                           | 5        |
| Hodnocení                                                          | 5        |
| Filtr na studenty                                                  | 5        |
| Lišta z menu                                                       | 7        |
| Lišta submenu                                                      | 7        |
| Modul Výsledky zkoušek – Vyplňovat zápočty 8                       | 3        |
| Informace o předmětu                                               | )        |
| Informace o filtru na studenty                                     | )        |
| Hromadné operace                                                   | )        |
| Nastavení společných údajů                                         | )        |
| Seznam studentů                                                    | )        |
| Modul Výsledky zkoušek – Vyplňovat známky (známky a podzápočty) 10 | )        |
| Informace o předmětu (Inf. o př.) 11                               | L        |
| Informace o filtru na studenty (Inf. o filtru na st.)11            | L        |
| Nastavení společných údajů (Nastav. spol. údajů)11                 | L        |
| Seznam studentů (Seznam stud.)11                                   | L        |
| Vyplňování známek a podzápočtů (Vypl. známek a podzáp.)11          | L        |
| Modul Výsledky zkoušek – Vyplňovat po jednotlivých studentech 12   | <u>)</u> |
| Editace známek                                                     | 3        |
| Informace                                                          | 3        |
| Historie záznamů 13                                                | 3        |
| Příloha – předměty14                                               | ł        |
| Garantující pracoviště X garantující učitel14                      | ł        |
| Kód předmětu14                                                     | ł        |
| Hodnocení14                                                        | ł        |

### Úvod

Studijní informační systém (dále **SIS**) je umístěn na těchto stránkách: <u>http://is.cuni.cz/studium</u>. Do SISu se přihlašujeme pomocí **CAS autentizace** (bližší informace zde: <u>http://ldap.cuni.cz/info.php</u> a zde: <u>http://www.lf3.cuni.cz/cs/it-sluzby/cas/</u>). Login je číslo z pod fotografie na vaší zaměstnanecké průkazce a heslo zadané na stránkách <u>https://ldap.cuni.cz</u> eventuelně vytvořené nějakým jiným způsobem viz odkazy na stránky s informacemi výše.

| 🖉 Studijní informační systém - Windows Internet Exp  | lorer                                   |                    |                                      |
|------------------------------------------------------|-----------------------------------------|--------------------|--------------------------------------|
| 🚱 🗢 🖻 https://is.cuni.cz/studium/index.php           |                                         | 💌 🔒 🗟 🐓 🗙 🚼 Google |                                      |
| Soubor Úpravy Zobrazit Oblibené položky Nástroje Ná  | pověda 🛛 🗙 🍓 Převést 👻 🛃 Vybrat         |                    |                                      |
| 🚖 Oblíbené položky 🛛 🚔 🏈 Navrhované weby 🔻 🔊 Galerie | oblastí Web Slice 👻 🙋 no 🔰 Novinky.cz 🔹 |                    |                                      |
| 🖉 Studijní informační systém                         |                                         | 🏠 🔹 🗟 🝸 🚍 🖶 🝷 Strá | nka 🕶 Zabezpečení 🕶 Nástroje 👻 🍘 🕶 🎇 |
| SIS Studijní informační systém                       | Login :                                 | Heslo :            | Přihlásit se 🛛 📅 🔒 🊟 🛜 🏠             |
| : Y Textový režim                                    |                                         |                    |                                      |
| Výuka                                                |                                         |                    |                                      |
| Předměty 🛒 Témata praci                              | (Výběr práce) 🗹 Anketa                  | Termíny zkoušek -  |                                      |
| Rozvrh                                               |                                         |                    |                                      |
| Rozvrh NG                                            |                                         |                    |                                      |
| Přijímací řízení                                     |                                         |                    |                                      |

Obrázek 1- SIS úvodní obrazovka (před přihlášením)

Proto, abychom mohli se SISem pracovat, musí být našemu uživatelskému účtu přiřazena ,nějaká' role. Předpokladem pro úspěšnou práci s modulem Výsledky zkoušek je ,vlastnictví',

| S                | Studijni informačni systém Ondřej Kub<br>Výběr role                                                                                                    |                |                                            |  |  |  |  |  |  |  |
|------------------|----------------------------------------------------------------------------------------------------|----------------|--------------------------------------------|--|--|--|--|--|--|--|
| 57:              | 57:47 👌 🖬 🛪 Jiná role                                                                                                    |                |                                            |  |  |  |  |  |  |  |
| À                | Od 1.5 2010 mohou do modulu Výsledky zkoušek zapisovat známky a zápočty pouze uživatelé s rolí UČITEL.<br>vypisovat známky nebo zápočty používejte vaši UČITEL SKOU roli! Ve všech ostatních modulech (př. Termíny |                |                                            |  |  |  |  |  |  |  |
| On               | idřej Kubánek                                                                                                    |                |                                            |  |  |  |  |  |  |  |
| Uživ<br>Ei<br>De | Uživatel: Ondřej Kubánek<br>Ernail: ondrej kubanek@lf3.cuni.cz<br>Detaily: Administrator, 3 LF                                                                                                    |                |                                            |  |  |  |  |  |  |  |
|                  | Uživatel                                                                                                    | Typ přihlášení | Detaily                                    |  |  |  |  |  |  |  |
| ۲                | Ondřej Kubánek                                                                                                    | Uživatel       | Administrator, 3.LF                        |  |  |  |  |  |  |  |
| $\circ$          | Ondřej Kubánek                                                                                                    | Uživatel       | Dodatek k diplomu, 12-VS (VS), CX, 3.LF    |  |  |  |  |  |  |  |
| 0                | Ondřej Kubánek                                                                                                    | Uživatel       | Promoce, 12-VS (VS), CX, 3.LF              |  |  |  |  |  |  |  |
| 0                | Ondřej Kubánek                                                                                                    | Uživatel       | Rozvrhář fakulta, 12-VS (VS), CX, 3.LF     |  |  |  |  |  |  |  |
| 0                | Ondřej Kubánek                                                                                                    | Uživatel       | studentské práce, 12-CZP (PRAVO), CX, 3.LF |  |  |  |  |  |  |  |
| 0                | Ondřej Kubánek                                                                                                    | Uživatel       | Tajemník, 12-ANAT (ANAT), CX, 3.LF         |  |  |  |  |  |  |  |
| 0                | Ondřej Kubánek                                                                                                    | Uživatel       | Tajemník, 12-CHIR (CHIR), CKCHO, 3.LF      |  |  |  |  |  |  |  |
| 0                | Ondřej Kubánek                                                                                                    | Uživatel       | Tajemník, 12-DERM (DERM), CX, 3.LF         |  |  |  |  |  |  |  |
| 0                | Ondřej Kubánek                                                                                                    | Uživatel       | Tajemník, 12-GYN (GYN), CKGP, 3.LF         |  |  |  |  |  |  |  |
| 0                | Obrázek 2- Výběr role                                                                                                    |                |                                            |  |  |  |  |  |  |  |

alespoň jedné role typu Učitel. V případě, že náš uživatelský účet má více rolí vybereme patřičnou viz Obrázek 2 a stiskneme tlačítko ,Vybrať. V případě, že máme roli pouze jednu, tuto obrazovku program přeskočí a automaticky nás přesměruje do systému s touto jedinou rolí (v případě, že žádnou roli nemáme, SIS nás odmítne, a do systému nepustí). Na Obrázku 3 vidíme úvodní obrazovku SISu, která je rozdělena do několika bloků –> v horní části (blok Aktuality) je prostor

s důležitými aktuálními informacemi. Informace mohou být jak od fakultních správců systému (důležité systémové změny atd.), tak od rektorátních správců (většinou informují o odstávkách SISu). **Doporučuji vždy přečíst!** Na aktuality navazují **bloky aplikací** (Výuka, Rozvrh, atd.) a obrazovka je ukončena blokem **"Užitečné odkazy**", kde najdete **manuály k některým aplikacím SISu** a emailová spojení na vedoucí SVI, SO a správce SISu.

| SIS Studijní informační s                                                                                                    | systém                                                                                                    |                                                                                                    | Role: Učitel, 12-1INK (1.I                                                                                         | NTER), CKIO, 3.LF 🕞 💭 🙆 🚟 😤                                                                                                  |
|----------------------------------------------------------------------------------------------------|----------------------------------------------------------------------------------------------------|----------------------------------------------------------------------------------------------------|----------------------------------------------------------------------------------------------------|----------------------------------------------------------------------------------------------------|
| 52:14 🖌 ★ Textový režim Jiná ro                                                                                                    | le                                                                                                    |                                                                                                    |                                                                                                    | 3. Tekarska takulta                                                                                                    |
| Od 1.5 2010 mohou do modulu<br>vypisovat známky nebo zápočty p<br>Aktuality                                                                                                    | Výsledky zkoušek zapisovat známky a<br>boužívejte vaši UČITEL SKOU roli! Ve v                                                                  | zápočty pouze uživatelé s rolí UČITE<br>šech ostatních modulech (př. Termí                                               | L. Všichni uživatelė role typu TAJE<br>ny zkoušek) zústávají práva tajemn                                          | MNİK o toto právo příšli! Pokud potřebujete<br>líků beze změn!                                                               |
| RUK posunul termín ukládání téma<br>podobě. Práce a posudky v tištěné<br>Hábové (svi@I13.cuni.cz) a to nejpo<br>chápana jako práce NEODEVZDAN                                                                                 | at prací samotnými studenty do SIS c<br>a elektronické verzi odevzdávejte p<br>ozději 1 den před obhajobou, nejlépe<br>Á.                      | d 1.8.2010. Všechny práce však m<br>říslušným garantům a též elektron<br>ve formátu pdf. Platí stejné pravidi            | usí být odevzdány též v elektronici<br>ické verze celé práce a posudky z<br>o - není-li elektronická verze práce   | ké podobě, včetně posudků v elektronické<br>išlete e-mailem vedoucí SVI PhDr. M.<br>uložena v digitálním repozitáři prací je |
| Od 1.8.2010 musí být do SIS do Apl<br>dokument - text práce, nejlépe ve fo<br>elektronická verze práce, je to dle R<br>podobě či nikoliv. (V SIS je uvedena                                                                   | likace Témata prací před obhajobou<br>rmátu pdf + eventuelní přilohy jako da<br>UK chápáno, jako práce neodevzdaná<br>textová poznámka)        | vloženy elektronické verze diplomov<br>Išř soubory. Posudky jsou vkládány i<br>á. Studenti, kteří obhájili práci před tí | ých, bakalářských a disertačních pra<br>také jako samostatný soubor. Nebu<br>mto datem, zkontrolujte si v SIS, zda | cí, včetně posudků. Studenti vkládají 1<br>te-li před obhajobou vložena do SIS<br>je vaše práce odevzdána v elektronické     |
| Předměty<br>Prezvet                                                                                                    | Vypisování témat praci                                                                                                    | Výsledky zkoušek                                                                                                    | Terminy zkoušek - vypi                                                                                             | sování                                                                                                    |
| Rozvrh NG                                                                                                    |                                                                                                    |                                                                                                    |                                                                                                    |                                                                                                    |
| Přijímací řízení<br>Podmínky přijímacho řízení                                                                                                    |                                                                                                    |                                                                                                    |                                                                                                    |                                                                                                    |
| Záložky                                                                                                    | Číselníky 3                                                                                                    | Evidence kurzů CŽV                                                                                                    | Harmonogram                                                                                                    | PHedání osob                                                                                                    |
| ? Vyhledávání loginů                                                                                                    | 🗞 Nástěnka 🛓                                                                                                    | Osobní údaje                                                                                                    | Promoce                                                                                                    |                                                                                                    |
| Užitečné odkazy<br>– Návod pro tajemnické role na do<br>– Návod pro učitelské role na dop<br>– Návody k webové aplikaci SIS -<br>– Návody k webové aplikaci SIS -<br>– Návody ro studenty - Fronta ček<br>– Studijní oddelení | spinění povinných údajů k předmětům<br>Inění povinných údajů k předmětům<br>Témata prací - pro studenty<br>Témata prací - pro učitele<br>atelů |                                                                                                    |                                                                                                    |                                                                                                    |
| Správce SIS Vedoucí studijní od                                                                                                    | ldělení (studijni@lf3.cuni.cz) Vedoucí                                                                                                    | svi 🔺                                                                                                    |                                                                                                    |                                                                                                    |
| Obrázek 3- Základní ob                                                                                                    | razovka SIS                                                                                                    | NIVERZITA KARLOVA   3. LÉKAŘSK/                                                                                          | Á FAKULTA                                                                                                    |                                                                                                    |
| Aktuální informac                                                                                                    | e Bloky aplikací                                                                                                    | Manuály a ema                                                                                                    | aily                                                                                                    |                                                                                                    |

### Modul Výsledky zkoušek – obecně

Modul Výsledky zkoušek je umístěn v bloku Výuka – spustíme ho kliknutím na ikonu

🗹 Výsledky zkoušek. Na Obrázku 4 vidíme základní stav modulu při spuštění.

| Filtr na předměty                                        | Předměty                                     | Hodnocení                         | Filtr na st                          | tudenty                   | Lišta s r                | menu                             |                                                                           |
|----------------------------------------------------------|----------------------------------------------|-----------------------------------|--------------------------------------|---------------------------|--------------------------|----------------------------------|---------------------------------------------------------------------------|
| Výsledky zkoušel                                         | 2009/2010                                    | ) - Úpravy                        |                                      |                           |                          |                                  | Pondê<br>Role:                                                            |
| 59:40 👌 🖬 🖈 🛛 Předměty T                                 | ermíny Reži                                  | m                                 |                                      |                           |                          |                                  |                                                                           |
| Od 1.5 2010 mohou do modu<br>vypisovat známky nebo zápoč | ulu Výsledky zko<br>ty <b>používejte v</b> á | oušek zapisovat<br>aši UČITEL SKO | známky a zá<br>J <b>roli!</b> Ve vše | počty pouz<br>ch ostatníc | e uživatelé<br>h modulec | s rolí <b>UČľ</b><br>ch (př. Ter | <b>TEL. <mark>Všichni uživatel</mark>i</b><br>míny zkoušek) <b>zůstáv</b> |
| 🔹 Nastavte om <mark>e</mark> zení na studen              | ty:                                          |                                   | 1                                    | 7                         |                          |                                  |                                                                           |
| E Filtr:                                                 |                                              |                                   |                                      |                           |                          |                                  |                                                                           |
| Výběr.Ústav výživy 😽                                     | р.                                           |                                   |                                      |                           |                          |                                  |                                                                           |
| Předměty: CNSKVY2 Výživa (zir                            | nnî)                                         |                                   | × @                                  | )                         |                          | Seřa                             | idit podle názvu                                                          |
| Vyplňovat zápočty Vyplňování po jednotlivých studentech  |                                              |                                   |                                      |                           |                          |                                  |                                                                           |
| Vyplňovat známky                                         |                                              |                                   |                                      |                           |                          |                                  |                                                                           |

#### Obrázek 4- Modul výsledky zkoušek

### Filtr na předměty

Z rozbalovacího menu si můžeme zvolit buď filtrování předmětů podle garanta předmětu

| Ústav výživy      | ~ |
|-------------------|---|
| <br>Maio předměty |   |
| Ústav výživy      |   |

(Moje předměty) nebo **podle garantujícího pracoviště** (zde ,Ústav výživy'). Při zapnutém filtru **Moje předměty** uvidí vyučující všechny předměty napříč celou fakultou (bez ohledu na garantující pracoviště) u kterých je **uveden** mezi **garanty za učitele**, ale **nemusí** vidět všechny **předměty svého** 

**pracoviště**. Při použití filtru se **jménem pracoviště** (zde Ústav výživy) budou naopak vyfiltrovány **pouze předměty**, které jsou **garantované pracovištěm** (bez ohledu na garanta za učitele). *V případě, že se Vám nezobrazí požadovaný předmět – zkuste změnit typ filtru na předměty!* 

### Předměty

Do rozbalovacího menu se dostanou pouze předměty odpovídající filtru (viz výše). Předměty jsou defaultně **řazeny** podle jejich **kódu**, řazení můžeme změnit pomocí tlačítka **"Seřadit podle názvu**" vpravo ve stejném bloku. Z rozbalovacího menu vybereme předmět, u kterého chceme **zapisovat známky nebo zápočty,** a zvolíme formu zápisu (viz Hodnocení níže). *Podrobné informace o předmětech naleznete na konci textu v příloze Předměty.* 

#### Hodnocení

1) Vyplňovat zápočty - slouží k hromadnému vyplňování zápočtů.

 Vyplňovat známky - slouží k hromadnému vyplňování známek nebo podzápočtů (kolokvií).

3) **Vyplňovat po jednotlivých studentech** – použijeme v případě oprav (jak známek, tak zápočtů), eventuelně v případě, že nemůžeme použít jednu z variant hromadného vyplňování (studenti se nedají seskupit podle data složení zkoušky atd.).

Podrobné informace v následujících kapitolách: **Modul Výsledky zkoušek – Vyplňovat** zápočty; Modul Výsledky zkoušek – Vyplňovat známky; Modul Výsledky zkoušek – Vyplňovat po jednotlivých studentech

### Filtr na studenty

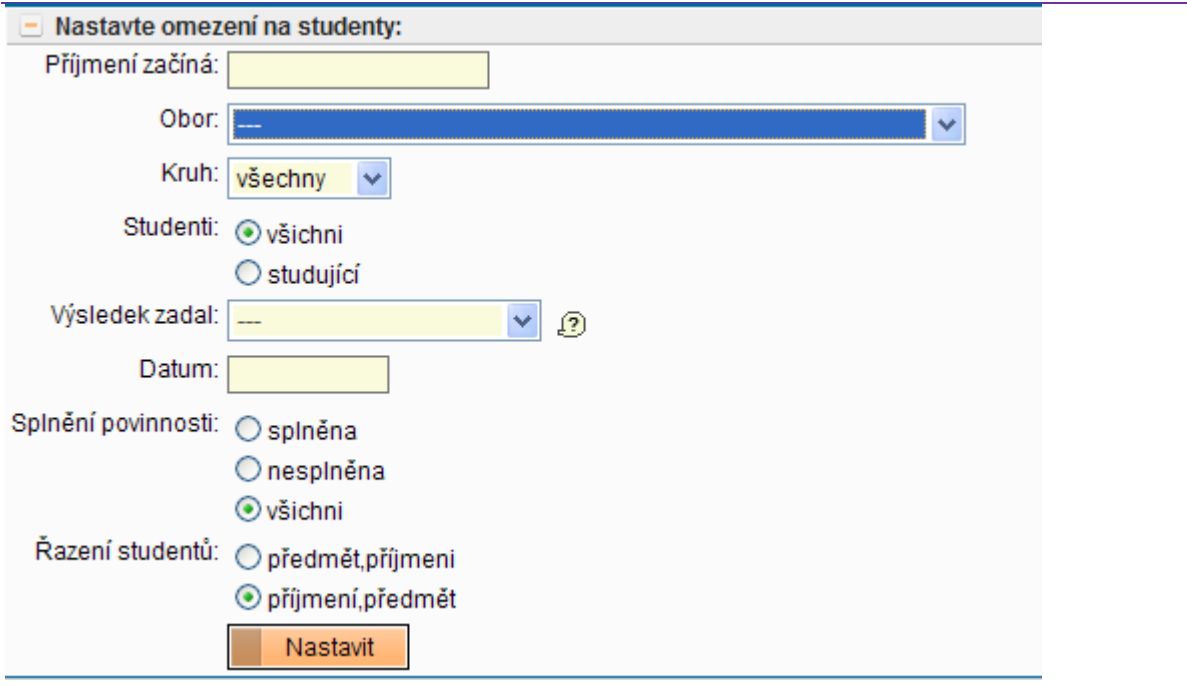

Obrázek 5- Filtr na studenty (bez nastavených omezení)

Aplikace umožňuje **zobrazit** buď **všechny**, nebo pouze **omezenou skupinu studentů**, kteří mají daný **předmět** v aktuálním akademickém roce **zapsán**. *V případě, že nevidíte všechny studenty, kterým potřebujete zapsat známku nebo zápočet, zkontrolujte, prosím, nejprve nastavení tohoto filtru!* Jak vidíte na Obrázku 5, **studenty můžete filtrovat** podle následujících podmínek:

<u>Příjmení začíná</u> – Seznam studentů se zúží pouze na ty, kterým příjmení začíná zvoleným řetězcem.

<u>Obor</u> – Zobrazí se pouze studenti, kteří studují daný obor (vzhledem ke struktuře evidence předmětů na naší fakultě má smysl **především na oddělení studentů VSEOB a AVSEOB** – ostatní obory mají všechny předměty ,vlastní').

Kruh – Seznam studentů bude obsahovat pouze ty, kteří jsou evidováni u daného kruhu.

<u>Studenti</u> – Po zaškrtnutí volby ,studující zmizí ze seznamu studentů všichni s přerušeným studiem.

<u>Výsledek zadal</u> – Tento filtr má smysl pouze v případě, že chceme zapisovat známky k předmětu, který již má (pod vaším jménem) vyplněn zápočet, eventuelně pro nějakou zpětnou kontrolu. V případě použití tohoto filtru na studenty předmětu, u kterého nebyl zápočet ani známka zadán, se nezobrazí žádný student!

<u>Datum</u> – Podobný typ filtru jako předchozí (Výsledek zadal) – **vhodný pro opravy či kontroly**. Zobrazí pouze studenty, kteří již mají známku či zápočet vyplněn ke zvolenému datu.

<u>Splnění povinností</u> – Při zaškrtnutí **splněna** se zobrazí studenti s vyplněnou povinností (vhodné pro opravy). Při zaškrtnutí **nesplněna** naopak uvidíme pouze ty studenty, kteří ještě známku ani zápočet zapsán nemají.

### Lišta z menu

Zcela vlevo je na liště umístěn údaj o zbývajícím čase do odhlášení uživatele 59:47, v případě vypršení času budete ,bez milosti' odhlášeni. Dojde k nenávratnému ztracení neuložených dat. V případě zápisu většího množství známek doporučuji práci průběžně ukládat. Časový limit je 60 minut a při jakékoli operaci, která vynutí znovunačtení nebo načtení nové stránky se opět nastaví na jednu hodinu. Prostor mezi ,časovým limitem' a samotným menu vyplňují ikony: 🔤 úvodní obrazovka, 💟 změna modulu (rychlé přepínání mezi moduly bez přepnutí na úvodní obrazovku), 🔀 systém záložek (můžete si vytvářet rychlé zástupce na jednotlivé stránky SISu) a 🧧 verze pro tisk (připraví stránku pro snadnou komunikaci s tiskárnou není implementována všech stránkách). na Předměty... Termíny... Režim... Volba menu Termíny umožňuje filtrování studentů k jednotlivým předmětům na základě vypsaných termínů zkoušek (pomocí modulu Termíny zkoušek). Volba menu Režim přepíná mezi prohlížením či editací známek a umožňuje v režimu prohlížení tisknout a zobrazovat výsledky z minulých akademických let.

#### Lišta submenu

### Hromadně zápočty Rušit zápočty Známky Jednotlivě

Zde také upozorňuji na možnost **používat submenu** při editaci známek a zápočtů. **Můžete se rychle přepínat mezi jednotlivými editačními obrazovkami**. Příkladně se můžete z hromadné editace známek přesunout přímo na kartu vyplňování po jednotlivých studentech atp. (viz níže).

## Modul Výsledky zkoušek – Vyplňovat zápočty

Chceme-li vyplnit větší množství zápočtů, které se konaly v jednom termínu u jednoho učitele a mají stejný výsledek, použijeme tuto variantu. Pro všechny osoby, kterým zapisujeme zápočet, se použije nastavení z oddílu "Nastavení společných údajů". Označíme osoby (<sup>IVI</sup>), kterým chceme tyto údaje zapsat ("Seznam studentů") a potvrdíme změny tlačítkem "U zaškrtnutých studentů zapsat zápočty".

| Hepatologie (CCOC7857)                                       | , zimní semesl   | r, 2009/2010                            |                             | <        | Informace o předmětu           |
|--------------------------------------------------------------|------------------|-----------------------------------------|-----------------------------|----------|--------------------------------|
| Studenti: z oboru VSEOB.                                     |                  |                                         |                             |          | Informace o filtru na studenty |
| Zaškrtnout všeci                                             | hny studenty     | Odškr                                   | tnout všechny studenty      |          | Hromadné operace               |
| 2 zapocet:                                                   |                  |                                         |                             |          |                                |
| Zadejte datum: 31.5.2010                                     | dnes             |                                         |                             |          |                                |
| Hodnota:                                                     | v                |                                         |                             |          | Nastavení společných údajů     |
| Vyberte učitele: Kubánek                                     | 0 🗸              |                                         |                             | <b>`</b> |                                |
| 2                                                            | <u>.</u>         |                                         |                             |          |                                |
| Z - započteno                                                |                  |                                         |                             |          |                                |
| K - nezapočteno - student                                    | t již nemůže skl | ádat z tohoto předmětu                  | i zkoušku ani další pokus z | ápočtu   |                                |
| U zaškrtnutýci                                               | h studentů zap   | sat zápočtv                             | 1                           |          | Uloží zansané známky/zánočty   |
|                                                              |                  |                                         | ~                           |          |                                |
| Vynulovat zaškrtnu                                           | ıtí              |                                         |                             |          |                                |
|                                                              |                  |                                         |                             |          | Odeslání emailu studentům      |
| Jméno                                                        | ldent. Výs.      | Zápočet Učitel                          |                             |          | (všude, kde narazíte na tuto   |
| 1. Bergmann Ondrej                                           | 20.9.86 Z        | 21.1.2010 Horak,J.                      |                             |          | ikonu lze pro seznan           |
| 2. Cerna Lucie                                               | 8.3.87 Z         | 21.1.2010 Horak,J.                      |                             |          | studentu vytvorit hromadny     |
| 3. Cirtek Jiri                                               | 7.4.87 Z         | 21.1.2010 Horak,J.                      |                             |          | emany                          |
| 4. Hrochova Alena                                            | 15.3.87 Z        | 21.1.2010 Horak,J.                      |                             |          |                                |
| 5. Janovacova Lenka                                          | 27.3.00 Z        | 21.1.2010 Horak,J.                      |                             |          |                                |
| <ol> <li>Kilmova lvikola</li> <li>Kotoučová Adálo</li> </ol> | 20.11.00 Z       | 21.1.2010 Horák I.                      |                             |          |                                |
| <ol> <li>Králová Vladislova</li> </ol>                       | 0.1.07 Z         | 21.1.2010 Huldk,J.                      |                             | _        |                                |
| 9 Loida lan                                                  | 23.5.67 Z        | 21.1.2010 Horak,J.<br>21.1.2010 Horak I |                             |          | Seznam studentů                |
| 10. Masný Oldřich                                            | 9,10,86 7        | 21.1.2010 Horák J                       |                             |          |                                |
| 11. Náprstek Milan                                           | 2.12.86 -        |                                         | n                           |          |                                |
| 12 Petrovičová Alexandra                                     | 25.85 7          | 21.1.2010 Horák I                       |                             |          |                                |
| 13. Straňák Zbyněk                                           | 27.2.87 7        | 21.1.2010 Horák J                       |                             |          |                                |
| 14. Šebková Petra                                            | 1.10.86 7        | 21.1.2010 Horák J                       |                             |          |                                |
| 15. Tesař Jan                                                | 2.11.86 Z        | 21.1.2010 Horák J.                      |                             |          |                                |
| 16. Trančík Pavel                                            | 19.1.86 Z        | 21.1.2010 Horák.J.                      |                             |          |                                |
| 17. Votroubková Andrea                                       | 2.9.86 Z         | 21.1.2010 Horák,J.                      |                             |          |                                |
| 18. Vyoral Martin                                            | 15.6.87 Z        | 21.1.2010 Horák, J.                     |                             |          |                                |
|                                                              |                  |                                         |                             |          |                                |
| U zaškrtnutýci                                               | h studentů zap   | sat zápočty                             |                             |          | Uloží zapsané známky/zápočt    |

### Informace o předmětu

Jméno předmětu, kód předmětu, semestr a rok kdy se předmět vyučuje.

### Informace o filtru na studenty

Tento informační řádek **se objeví pouze v případě, že je nastaven filtr na studenty** (na obrázku vidíme nastavení filtru na studenty všeobecného lékařství v češtině). *V případě, že* se nezobrazují všichni studenti (podle očekávání) můžete zkontrolovat, zdali není nastaven nějaký nežádoucí filtr.

#### Hromadné operace

Tlačítko ,Zaškrtnout všechny studenty' – **označí všechny studenty**. Tlačítko ,Odškrtnout všechny studenty' – **naopak označení zruší**.

### Nastavení společných údajů

Společné údaje jsou tyto: Datum (datum udělení zápočtu), Hodnota (výsledek zápočtu -

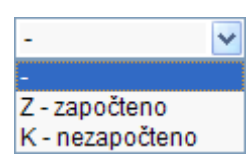

**Z** pro započteno a **K** pro nezapočteno.) vybíráme z rozbalovacího menu a poslední společný údaj je **jméno učitele**, který zápočet udělil.

### Seznam studentů

Označíme/zaškrtneme (IV) všechny studenty, kteří splňují nastavení společných údajů (mají ve stejný den stejný výsledek zápočtu od stejného učitele) **pomocí zatrhávacího políčka vpravo v seznamu studentů**. Po stisknutí tlačítka ,U zaškrtnutých studentů zapsat zápočty' se všechny provedené změny uloží. *Tuším, že důležitější je, ale asi upozornit na opačnou situaci, tedy v případě, že nebude toto políčko zaškrtnuto NEBUDE ani zapsána (byť vyplněná)* **známka studentovi**!

# Modul Výsledky zkoušek – Vyplňovat známky (známky a podzápočty)

Stejně jako u zápisu zápočtů má smysl tento režim použít pouze pro **skupinu studentů**, kteří mají **shodné společné údaje** (datum konání zkoušky a jméno zkoušejícího).

| duenu.2005eruene                                                                                  | a norak,s.                      |             |             |                                        |                      |                    |
|---------------------------------------------------------------------------------------------------|---------------------------------|-------------|-------------|----------------------------------------|----------------------|--------------------|
| Zapsat známky:                                                                                    |                                 |             |             |                                        |                      |                    |
| Zadejte datum: 31.5                                                                               | 2010 dnes                       |             |             |                                        |                      |                    |
| /yberte učitele: Kub                                                                              | ánek,O. 🗸                       |             |             |                                        |                      |                    |
|                                                                                                   |                                 |             |             |                                        |                      |                    |
| U zaškrtn                                                                                         | utých studentů zaps             | at zn       | ámky        |                                        |                      |                    |
|                                                                                                   |                                 |             |             |                                        |                      |                    |
|                                                                                                   |                                 | Posl        | ední vý     | sledky                                 |                      | Zapsat             |
| Jméno                                                                                             | ldent.                          | Výsl        | Pokus       | Datum                                  | Učitel               | Termín Známka      |
| 1. Aslam Sobia                                                                                    | 12.6.86                         | 4           | 1           | 18.11.2009                             | Horák,J.             | 1.opr.             |
| 2. Bálintová Zuzana                                                                               | 4.3.86                          | 3           | 2           | 18.3.2010                              | Horák,J.             | Spiněno            |
| 3. Glabasňová Marie                                                                               | 27.10.85                        | 2           | 2           | 26.1.2010                              | Horák, J.            | Spiněno            |
| 4. Kučera Michael *                                                                               | 3.6.85                          | 4           | 3           | 18.11.2009                             | Horák,J.             | Vyčerpány termíny  |
| 5. Moland Vibeche *                                                                               | 18.6.82                         | 4           | 1           | 23.9.2009                              | Horák,J.             | 1.opr.             |
| 6. Nost Elisabeth *                                                                               | 13.6.81                         | 4           | 2           | 24.9.2009                              | Horák,J.             | 2.opr.             |
| 7. Pechová Kateřina                                                                               | * 25.11.84                      | 4           | 2           | 17.9.2009                              |                      | 2.opr.             |
| 8 Soukupová Regin                                                                                 | a Adriena 21.4.86               | 2           | 2           | 26.1.2010                              | Horák,J.             | Spiněno            |
| o. Councipora Regin                                                                               |                                 |             |             | 10 11 2000                             | Gregor M             | 1 000              |
| 9. Tekverková lva *                                                                               | 21.8.85                         | 4           | 1           | 19.11.2009                             | oregor,m.            |                    |
| 9. Tekverková lva *<br>0. Trunečka Michal                                                         | 21.8.85<br>4.6.86               | 4           | 1           | 18.11.2009                             | Horák,J.             | Splněno            |
| <ol> <li>9. Tekverková lva *</li> <li>0. Trunečka Michal</li> <li>1. Vogeltanzová Alen</li> </ol> | 21.8.85<br>4.6.86<br>a 29.11.85 | 4<br>3<br>2 | 1<br>1<br>1 | 18.11.2009<br>18.11.2009<br>18.11.2009 | Horák,J.<br>Horák,J. | Spiněno<br>Spiněno |

Potvrzení a uložení provedených změn – známky/zápočty

### Informace o předmětu (Inf. o př.)

Jméno předmětu, kód předmětu, semestr a rok kdy se předmět vyučuje.

### Informace o filtru na studenty (Inf. o filtru na st.)

V případě, že je nastaven filtr na studenty objeví se zde popis nastaveného filtru (na obrázku je použit filtr na studenty, kteří mají zapsáno "nějaké" plnění prof. Horákem – u předmětu, který se skládá ze zápočtu i zkoušky, se filtr použije na oba typy plnění). V případě, že se nezobrazují všichni studenti (podle očekávání) zkontrolujte, prosím, zdali není nastaven nějaký nežádoucí filtr.

### Nastavení společných údajů (Nastav. spol. údajů)

Společné údaje jsou tyto: **Datum** (datum udělení známky) a **jméno učitele**, který známku zapsal do indexu.

### Seznam studentů (Seznam stud.)

V seznamu studentů vidíme, kromě identifikace studenta, informace o posledním zápisu známek či zápočtů včetně aktuálního počtu pokusů studenta o složení zkoušky.

### Vyplňování známek a podzápočtů (Vypl. známek a podzáp.)

Aby se studentovi známka zapsala, musí být, kromě správně vyplněných společných údajů a odpovídající hodnoty známky (známka 1-4, podzápočet P; N), také zaškrtnuto políčko zcela vpravo (IP). V případě, že jsou všechny tyto podmínky splněny se po stisknutí tlačítka ,U zaškrtnutých studentů zapsat zápočty' zapíší změny do databáze. K zatržení políčka (IP) dochází automaticky vždy při opuštění pole kde editujeme známky – před stisknutím tlačítka pro uložení doporučuji ještě zkontrolovat nastavení všech zatržítek.

### Modul Výsledky zkoušek – Vyplňovat po jednotlivých studentech

Kdy použít režim vyplňování po jednotlivých studentech:

- 1. V případě, že vyplňujete známky studentům, kteří se nedají ,seskupit'
- 2. Potřebujete opravit dříve pořízené záznamy
- 3. Na jednom místě můžete vyplnit (či opravit) zároveň zápočet i známku
- 4. **Prohlížení historie změn** u daného studenta a předmětu v aktuálním akademickém roce (kdo, kdy a jak upravoval známku/zápočet/kolokvium).

Ze seznamu studentů (Obrázek 6) vybereme osobu, které chceme vyplnit či opravit známku stisknutím tlačítka ,Upravit'.

| Zák | láklady klinické medicíny II. (CPHCM3), zimní semestr, 2009/2010 |        |                        |         |       |           |           |           |           |           |           |           |           |
|-----|------------------------------------------------------------------|--------|------------------------|---------|-------|-----------|-----------|-----------|-----------|-----------|-----------|-----------|-----------|
|     | csv                                                              |        |                        |         |       |           |           |           |           |           |           |           |           |
|     |                                                                  |        | Jméno                  | ldent.  | Výsl. | Zápoč.    | Učitel    | Řádný     | Učitel    | 1.opr.    | Učitel    | 2.opr.    | Učitel    |
| 1.  | U                                                                | pravit | Brožová Hana           | 1.9.83  | 3     | 30.4.2010 | Švanda,J. | 30.4.2010 | Švanda,J. |           |           |           |           |
| 2.  | U                                                                | pravit | Bureš David            | 30.1.79 | 4     | 2.3.2010  | Švanda,J. | 2.3.2010  | Švanda,J. | 14.5.2010 | Švanda,J. | 24.5.2010 | Švanda,J. |
| 3.  | U                                                                | pravit | <u>Gaubeová Lucie</u>  | 5.7.83  | -     |           |           |           |           |           |           |           |           |
| 4.  | U                                                                | pravit | <u>Komárová Tamara</u> | 29.1.87 | 3     | 5.2.2010  |           | 5.2.2010  |           |           |           |           |           |
| 5   | - 11                                                             | nravit | Marková Eva            | 14 4 88 | 1     | 27 1 2010 |           | 27 1 2010 |           |           |           |           |           |

Obrázek 6- Seznam studentů

### Na Obrázku 7 vidíme editační obrazovku pro úpravy a opravy známek a zápočtů.

| Editace znái                     | mek Infor         | mace Histo           | rie záznamů               |                                            |                                  |
|----------------------------------|-------------------|----------------------|---------------------------|--------------------------------------------|----------------------------------|
|                                  |                   |                      |                           |                                            |                                  |
| + Nastavte om                    | ezení na studer   | ntv:                 |                           |                                            |                                  |
|                                  |                   |                      |                           |                                            |                                  |
| Klinicka prope                   | edeutika (CNS     | KKP1) LS             | 11.6                      |                                            |                                  |
| Jméno studenta:                  | Abrahámová D      | aniela               | 113                       |                                            |                                  |
| Datum narozeni:<br>Obor:         | 3.2.1981<br>BVSK  |                      |                           |                                            |                                  |
| Výsledky:                        |                   | Upra                 | vované výsledky           | Uložené výsledky                           |                                  |
|                                  |                   | Datum                | Učitel                    | Datum Učitel                               |                                  |
|                                  | Zápočet           |                      | dhes Kubánek,O. 🗸         |                                            |                                  |
|                                  | Řádný termín      |                      | dnes Kubánek,O. 🗸         |                                            |                                  |
|                                  | 1.oprav.termin    | i (                  | dnes Kubánek,O. 🗸         |                                            |                                  |
|                                  | 2 oprav termín    |                      | Kubánek O 🗸               |                                            |                                  |
|                                  | Mieledeá zeán     |                      |                           |                                            |                                  |
|                                  | vysiedna znan     | ika [] (-1, 2        | 2, 3, 4, Z, -, K )        | -                                          |                                  |
|                                  | Zapsat            | výsledky             |                           |                                            |                                  |
| Z - započteno<br>K - nezapočteno | - student již nem | uůže skládat z tohot | o předmětu zkoušku ani    | další pokus zápočtu                        |                                  |
| N                                |                   |                      |                           |                                            |                                  |
| Termín je vyčerpa                | án, pokud je zap: | sáno datum (nebo     | datum vyššího termínu).   | Výsledná známka se vztahuje k posledním    | u (nejníže uvedenému)            |
| terminu.<br>Výsledek '-' je mo   | žný jen, pokud n  | iení vyčerpán žádný  | í termín, tj. žádné datum | není vyplněno. U termínu, kde není zapsáno | o datum, se nezapíše ani učitel. |
| Historio záznam                  | ù.                |                      |                           |                                            |                                  |
| Zkouška:                         | u•                |                      |                           |                                            |                                  |
| Pokus Výsled                     | Jek Datum         | Spinén seme          | str Spinéno ce            | Kově                                       | Kdo                              |
| 0 -                              |                   | N                    | N                         | vloženo 22.10.2009 10:22                   | 88940512                         |
| 0 -                              |                   | N                    | Ν                         | smazáno 22.10.2009 10:22                   | 88940512                         |
| 0 -                              |                   | N                    | N                         | vloženo 22.10.2009 10:11                   | 88940512                         |

Obrázek 7- Editace jednoho studenta

### Editace známek

V horní části oddílu ,Editace známek' jsou informativní položky o studentovi a předmětu, který editujeme (Předmět, Jméno studenta, Datum narození, Obor).

Výsledky - v případě, že se předmět hodnotí jak zápočtem, tak známkou (jako na Obrázku 7), **můžeme vyplňovat na jednom místě oba typy hodnocení**. Do položky Datum vyplníme den, kdy byl student hodnocen (jak v případě zápočtu, tak v případě známek). Při vyplňování zápočtu jsou v položce Výsledná známka (místo kde se vyplňují výsledky) povoleny pouze hodnoty **Z – pro započteno nebo K – pro nezapočteno**. Program **nedovolí vyplnit známku** (Řádný termín) **před korektně vyplněnou položkou Zápočet**, známku nedovolí vyplnit ani v případě, že **zápočet nebyl úspěšný** eventuelně datum složení/nesložení zkoušky předchází datu udělení zápočtu. Když by nastala situace, kdy zapisujeme studentovi najednou příkladně zápočet, řádný termín a 1. opravný termín stačí, když u zápočtu a řádného termínu vyplníme pouze data a u 1. opravného termínu doplníme datum a výslednou známku, program **automaticky doplní úspěch při složení zápočtu a čtyřku u řádného termínu**. Po stisknutí tlačítka "Zapsat výsledky" provede program kontrolu správnosti údajů (viz výše) a neshledá-li problém, vše uloží.

V případě **provedení nějaké změny** program provádí **stejné kontroly** (po stisknutí tlačítka ,Zapsat výsledky') a změny se opět uloží pouze v případě, že jsou ,věcně' bez chyb.

**Všechny tyto operace jsou monitorovány** (zápis **známek**, zápis zápočtů a jejich opravy) a je vedena jejich historie – viz Historie předmětu níže.

### Informace

Informace o povolených hodnotách položky ,Výsledná známka' a obecně o editaci.

### Historie záznamů

Historie záznamů se dělí do několika tabulek. **Tabulka Zkouška** obsahuje záznamy o zapsání předmětu studentovi (na Studijním oddělení) a všechny změny, které se provedli - každý záznam obsahuje informace o uživateli, který ho pořídil datu, kdy ho pořídil a informace o důležitých položkách. **Tabulky Zápočet, Řádný termín, 1. opravný termín a 2. opravný termín** obsahují ,zbytek' informací o provedených změnách.

### Příloha – předměty

### Garantující pracoviště X garantující učitel

Každý předmět je garantován jedním pracovištěm a může mít maximálně tři garanty z řad učitelů (ti mohou být zaměstnáni na libovolných pracovištích-> neplatí, že musí pracovat na garantujícím pracovišti).

V modulu Výsledky zkoušek se při použití filtru ,Moje předměty' zobrazí všechny předměty, kde jste veden mezi garanty za učitele (a nezobrazí se žádné jiné). V případě použití filtru se jménem pracoviště se zobrazí pouze předměty kde je jako garant vedeno zvolené pracoviště (zároveň neuvidíte předměty z jiných pracovišť, kde jste veden jako garant vy).

V mnoha případech může dojít k situaci, že budete potřebovat přístup k předmětu, který negarantuje Vaše pracoviště a ani vy nejste garantem za učitele. V současné době je jediná možnost jak vám přidělit patřičná oprávnění pomocí učitelské role na jiném pracovišti – budete mít tedy přístup k předmětu pomocí nové uživatelské role, kterou musíte správně zvolit po přihlášení do systému.

V případě, že se podaří vytvořit seznam učitelů, který bude obsahovat všechny předměty, které každý učitel zkouší, bude tento seznam přenesen do SIS a vy budete mít přístupné všechny předměty pomocí jedné uživatelské role a pouze pomocí filtru ,Moje předměty'.

### Kód předmětu

**Jednoznačný identifikátor předmětu**. Doporučuji vždy používat pro přesné určení, s jakým předmětem manipulujete – např. při dohledání předmětu v Karolínce atd.

### Hodnocení

|                                                 | V SISu exis                                                  | tuje několik možných hodnocení pře                                                                                                    | edmětu, viz obrázek                                                                 | vlevo                               |
|-------------------------------------------------|--------------------------------------------------------------|----------------------------------------------------------------------------------------------------|-------------------------------------------------------------------------------------|-------------------------------------|
| dipl<br>dise<br>hodn<br>jiné<br>KLP<br>Kv<br>Kv | (kompletní<br>předmětu<br>předmět t<br>semestru<br>hodnocení | í seznam). V případě, že je předmá<br>použita kombinace dvou kódů (v extr<br>edy celkem čtyři hodnocení – zápo<br>– viz tabulka níže). Naše fakulta por<br>(dipl, Z, Zk, jiné, Z+Zk, 1. SZ). | ět dvousemestrální,<br>rémním případě mů<br>očet a zkoušku vk<br>užívá jenom někter | , je u<br>že mít<br>aždém<br>é typy |
| KZ<br>riao                                      | Тур                                                          | Slovně                                                                                                    | Hodnocení                                                                           |                                     |
| RZ                                              | Z                                                            | Zápočet                                                                                                    | Z, K, -                                                                             |                                     |
| Z<br>Zk bez výukv                               | Zk                                                           | Zkouška                                                                                                    | 1, 2, 3, 4, -                                                                       |                                     |
| Zk                                              | jiné                                                         | Podzápočet                                                                                                    | P, N, -                                                                             |                                     |
| Z(+Zk)<br>7+7k                                  | dipl                                                         | Diplomová práce                                                                                                    | 1, 2, 3, 4, -                                                                       |                                     |
| 1.SZ                                            | 1. SZ                                                        | Státní závěrečná zkouška                                                                                                    | 1, 2, 3, 4, -                                                                       |                                     |
| 2.SZ<br>3.SZ                                    | Z+Zk                                                         | Kombinace zápočtu a zkoušky                                                                                                    | Viz <b>Z</b> , viz <b>Zk</b>                                                        |                                     |